# Training of Collection of data from GISC Tokyo on Internet - Subscription -

- Objective -

Learn how to access and retrieve data in GISC Tokyo's cache

by using GUI software by using shell script

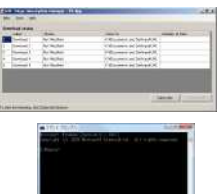

Yasutaka HOKASE WIS Workshop in JMA 18<sup>th</sup> November, 2014 🐽

GISC Tokyo/Japan Meteorological Agency

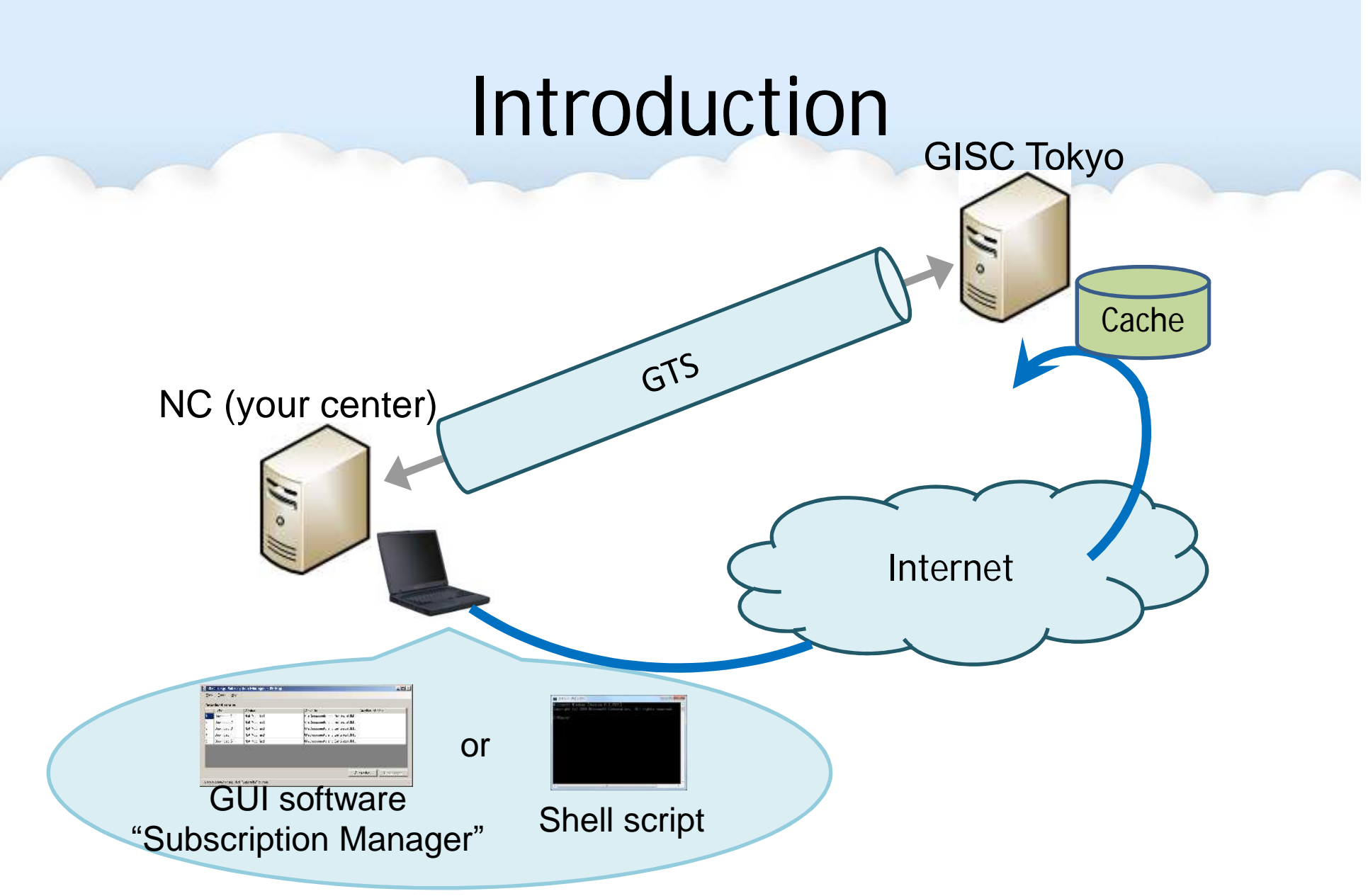

You can get whatever you choice and whenever you need.

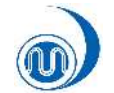

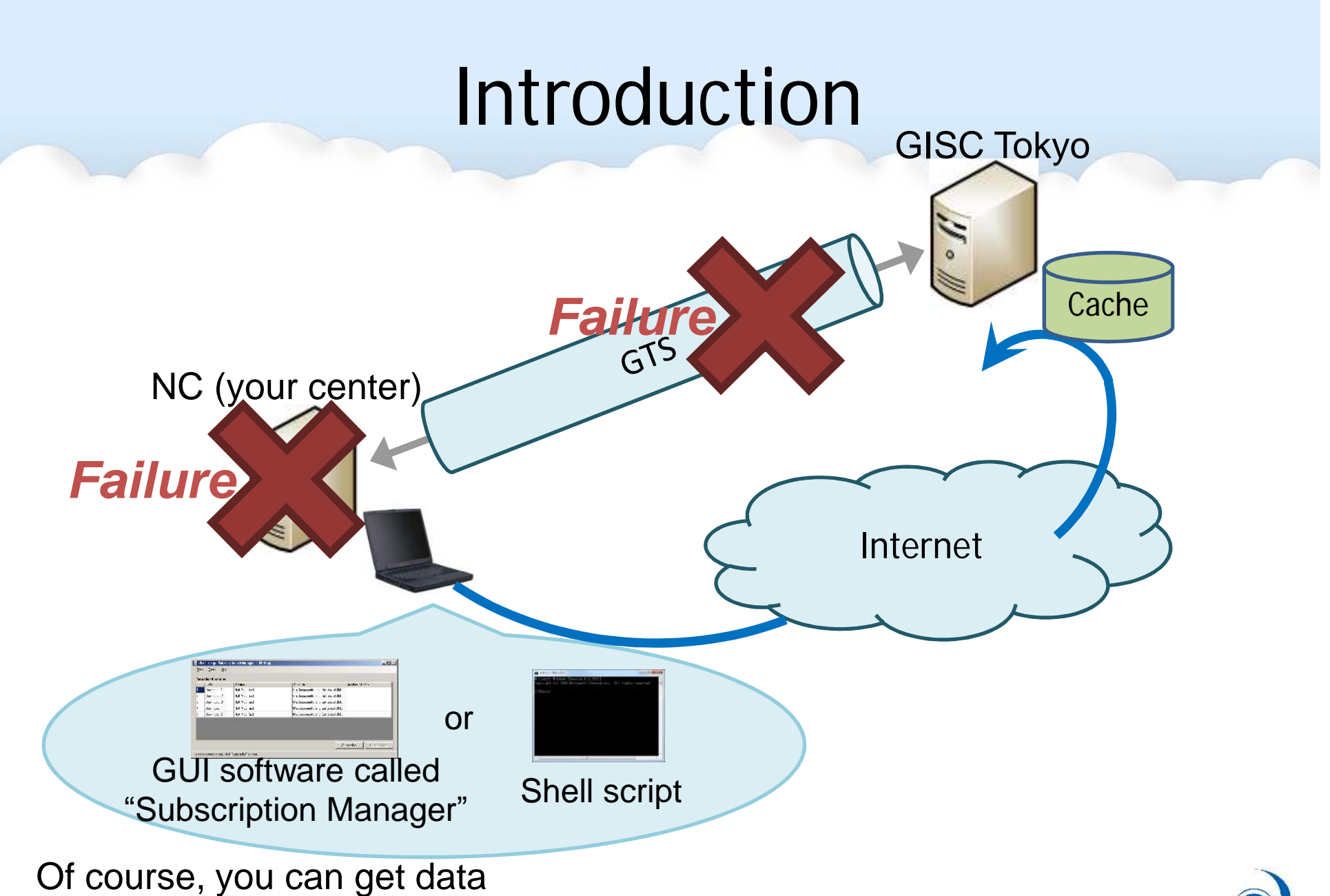

even during an outage of GTS or your Message Switching System.

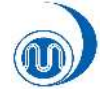

- Easy to configure download setting with its simple GUI.
- Once you run the software, data will be automatically downloaded.
- Available from GISC Tokyo website. http://202.32.195.141/wisapp/?page\_id=259

|   | EGDOT      | Status       | Save to                      | Number of files |
|---|------------|--------------|------------------------------|-----------------|
|   | Download 1 | Not Modified | C¥Documents and Settings¥JM  |                 |
| 2 | Download 2 | Not Modified | C.¥Documents and Settings¥JM |                 |
| 3 | Download 3 | Not Modified | C:¥Documents and Settings¥JM |                 |
| 4 | Download 4 | Not Modified | C:¥Documents and Settings¥JM |                 |
| 5 | Download 5 | Not Modified | C:¥Documents and Settings¥JM |                 |

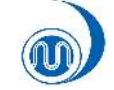

# Feature of Subscription Manager

- Easy to setup.
- Easy to configure download setting with simple GUI.
- 5 download settings in one program.
- No additional program.
- Automatic delete function.

# Requirements

- Microsoft Windows 7
- Microsoft .net framework 4.
  - Available at Windows Update or Microsoft website.
- Hard disk space for accumulating data files.

Let's move on to Practical Training!

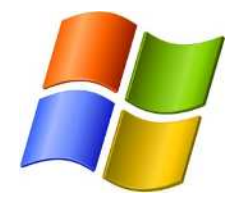

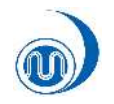

# Step 1 - Get "Subscription Maneger"

Click here &

download it.

"Subscription Manager" is available on this website. http://202.32.195.141/wisapp/?page\_id=259

- Download "Subscription Manager" from the above URL.
- Copy the downloaded zip file anywhere. (e.g. on desktop)
- Unzip the file.

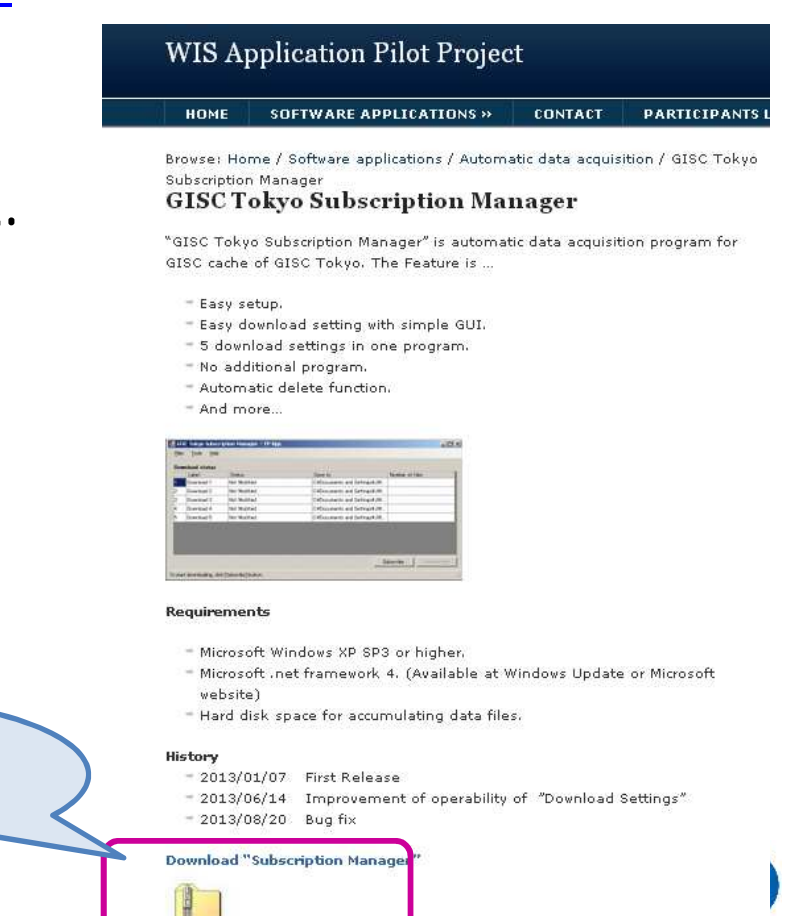

# Step 2 - Run "Subscription Manager"

• Double click the program icon in the unzipped folder.

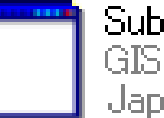

Subscription\_Manager.exe GISC Tokyo Subscription Manage... Japan Meteorological Agency

### Then, main window will appear.

| 1000000000 | Label      | Status       | Save to                       | Number of files |
|------------|------------|--------------|-------------------------------|-----------------|
|            | Download 1 | Not Modified | C:¥Documents and Settings¥JM  |                 |
| 2          | Download 2 | Not Modified | C¥Documents and Settings¥JM   |                 |
| 3          | Download 3 | Not Modified | C:¥Documents and Settings¥JM  |                 |
| ŧ          | Download 4 | Not Modified | C:¥Documents and Settings¥JM  |                 |
| 5          | Download 5 | Not Modified | C:¥Documents and Settings¥.IM |                 |

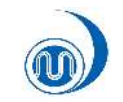

# Step 2 - Configure download setting

This time,

Configure setting to download "SYNOP" for all area in WMO format.

 In the main window, click on Tools menu and Download settings.

| Down Delete of Downloa | lata files   |                                |                 |
|------------------------|--------------|--------------------------------|-----------------|
| Ortian                 | iu settings  | Save to                        | Number of files |
| Option                 |              | C:¥20130820_Subscription_Manag |                 |
| Download 2             | Not Modified | C:¥20130820_Subscription_Manag |                 |
| 3 Download 3           | Not Modified | C:¥20130820_Subscription_Manag |                 |
| 4 Download 4           | Not Modified | C:¥20130820_Subscription_Manag |                 |
| 5 Download 5           | Not Modified | C:¥20130820_Subscription_Manag |                 |
|                        |              | S                              | ubscribe        |

## Configure download setting

• Click on Enable check box and "..." button at the end of Source line.

|       | Download Settings                                                                                                    |           |       |
|-------|----------------------------------------------------------------------------------------------------|-----------|-------|
| Here! | 1 2 3 4 5     Label: Download 1   Source:   Save To: C¥20130820_Subscription_Manager¥from_WIS=JMA     Auto Delete   Data files will be deleted after 48   hours |           | Here! |
|       |                                                                                                    | OK Cancel |       |

## Select WMO format

 Select "WMO format" and click on "Subscribe/Download/Synchronize".

| Home About WIS Warning KML                             | . WMO format Metadata Help Desk News |   |
|--------------------------------------------------------|--------------------------------------|---|
|                                                        | Browse Data                          |   |
| Select and Subscribe                                   | Select and Browse RSS                |   |
| Data Syndication                                       | Subscribe / Download /               | - |
|                                                        | Synchi olize                         |   |
| ou can subscribe/download/synchronize data v           | Automatic Catalog                    |   |
| script norm the following. The detail is <u>nere</u> . | Directory of Open Data               |   |
| Access                                                 | Directory of Closed Data             |   |
| ✓ All                                                  | Free WIS Software                    |   |
| Closed                                                 |                                      | Ļ |

### Check "Access" category

• Click on "Open" check box and "Next" button.

| IS Portal - GIS                                                                                                    | C Tokyo 🖉 🔶                                                                                                    |                    | 35  |
|----------------------------------------------------------------------------------------------------|----------------------------------------------------------------------------------------------------|--------------------|-----|
| come to Tokyo Global Infor                                                                                                  | nation System Centre!                                                                                                    | •                  |     |
| lome About WIS Warnin                                                                                                    | g KML WMO format Metadata Help De                                                                                                    | esk News           |     |
| elect and Subscribe                                                                                                    |                                                                                                    |                    | RSS |
|                                                                                                    |                                                                                                    |                    |     |
| a Syndication                                                                                                    |                                                                                                    |                    |     |
| a Syndication                                                                                                    |                                                                                                    |                    |     |
| s Syndication<br>can subscribe/download/synchro<br>pt from the following. The detail is                                     | ize data which you choose by using a shell script. You c                                                                                                    | can make the shell |     |
| s Syndication<br>can subscribe/download/synchro<br>pt from the following. The detail is                                     | ize data which you choose by using a shell script. You c<br>iere                                                                                                    | can make the shell |     |
| a Syndication<br>can subscribe/download/synchro<br>pt from the following. The detail is<br>ccess                            | nize data which you choose by using a shell script. You c<br>nere.                                                                                                    | can make the shell |     |
| a Syndication<br>a can subscribe/download/synchro<br>pt from the following. The detail is<br>ccess<br>All<br>Closed         | nize data which you choose by using a shell script. You choose by using a shell script. You choose by | can make the shell |     |
| can subscribe/download/synchro<br>pt from the following. The detail is<br>ccess<br>All<br>Closed<br>Open                    | nize data which you choose by using a shell script. You choose by using a shell script. You choose by | can make the shell |     |
| a Syndication<br>a can subscribe/download/synchro<br>pt from the following. The detail is<br>ccess<br>All<br>Closed<br>Open | nize data which you choose by using a shell script. You choose by using a shell script. You choose by | can make the shell |     |

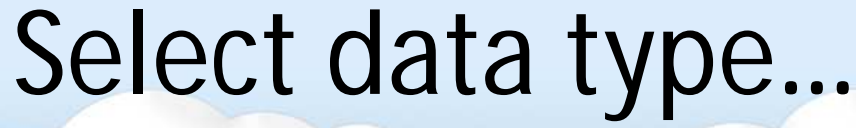

• Click on "Surface" radio button and "Next" button.

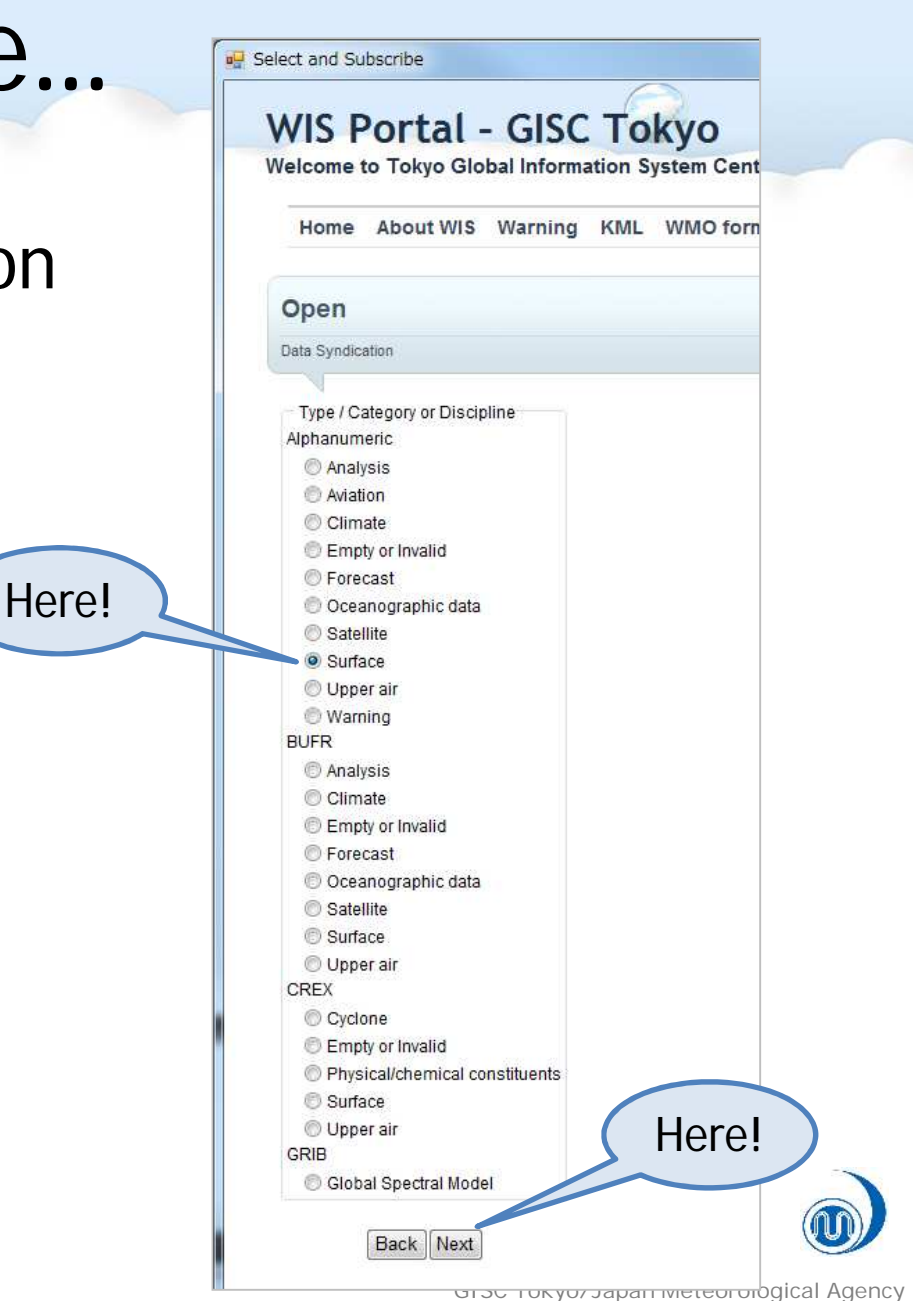

# Select Type, Subcategory, Region

Click on "Surface" radio button and "Next" button.

Click "SYNOP" and "All" check boxes and "Next" button.

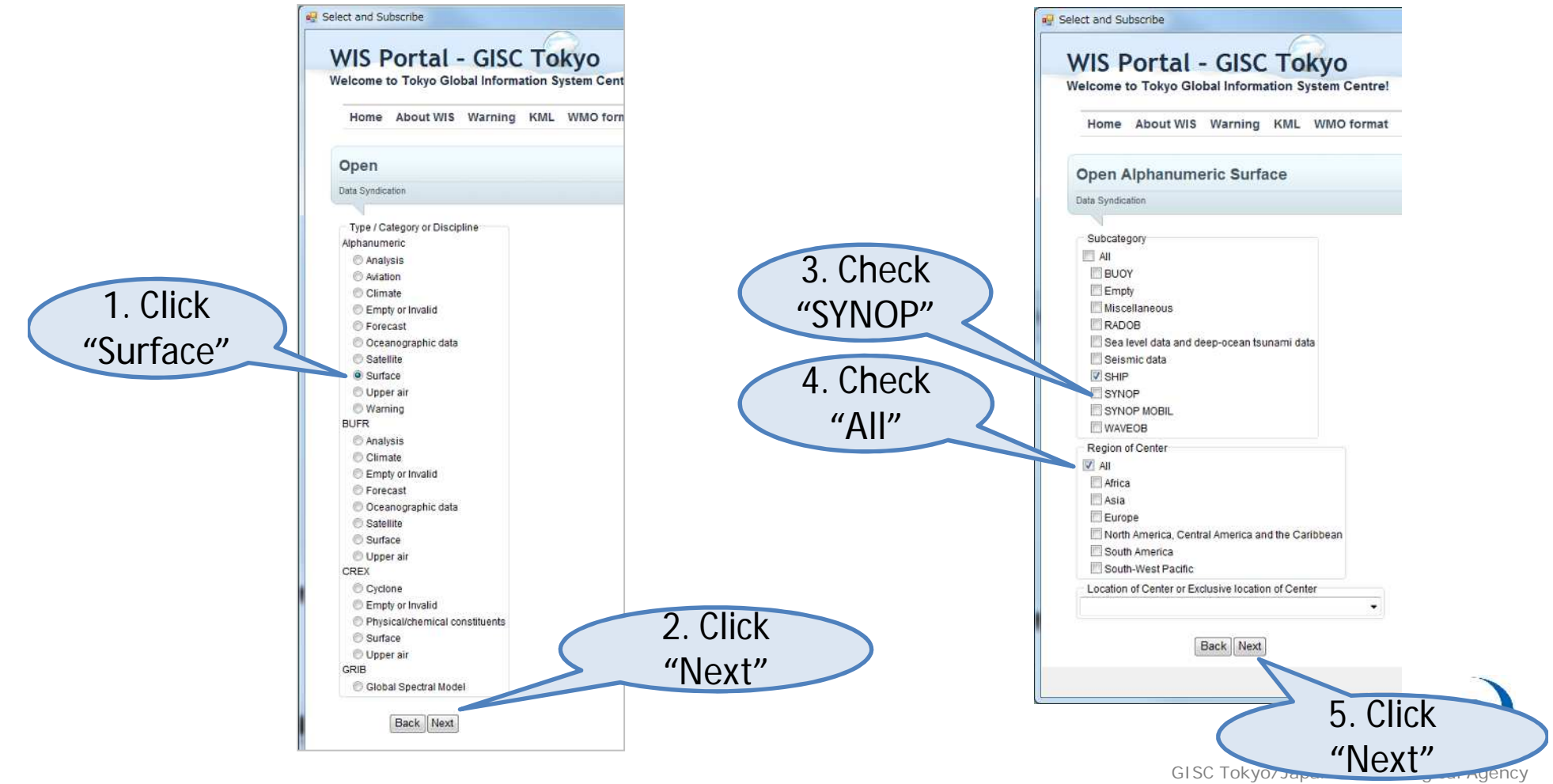

## Save the configuration

• Click on OK button at the bottom.

| Download Se                                      | attings                              |       |
|--------------------------------------------------|--------------------------------------|-------|
| 1 2<br>I Enable<br>Label:<br>Source:<br>Save To: | 3       4       5         Download 1 |       |
|                                                  |                                      | Here! |

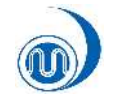

# Step 3 - Start subscribe

• Click on Subscribe button to start download.

| Di<br>Di<br>Di | ownload 1<br>ownload 2 | Ready To Download | C:¥20130820_Subscription_Manag | Ω files in this folder |
|----------------|------------------------|-------------------|--------------------------------|------------------------|
| D              | ownload 2              | ALLA MALACCUST    |                                | o mes in ans rolder    |
| D              |                        | INOT MODIFIED     | C:¥20130820_Subscription_Manag |                        |
|                | ownload 3              | Not Modified      | C:¥20130820_Subscription_Manag |                        |
| l Di           | ownload 4              | Not Modified      | C:¥20130820_Subscription_Manag | 4                      |
| i D            | ownload 5              | Not Modified      | C:¥20130820_Subscription_Manag |                        |
|                | -                      |                   | Si                             | ubscribe Unsubscribe   |

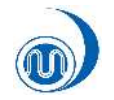

# Open downloaded data

• Data will be downloaded into "from\_WIS-JMA" folder in the folder where the program icon is.

from\_WIS-JMA

Double click to open the downloaded data with text editor!

A\_SNVD20KWNB290800\_C\_RJTD\_20140929075047\_71.txt

| デスクトップ¥from_WIS-JMA¥A_SNVD20KWNB290800_C_RJTD_201409290750          | 047 |
|---------------------------------------------------------------------|-----|
| ファイル(E) 編集(E) 変換(C) 検索(S) ツール(I) 設定(O) ウィンドウ(W) ヘ                   | ルフ  |
| 🖸 🔊 🕶 🔚 🔚 🗠 🐢 🔲 🕷 💝 💩 🐂 🛤 🖗 🚧 🖏 🖏 🕌 🖽                               | 1   |
| 0                                                                   | )   |
| 13 44059 29081 99368 70763 46/// /2501 10186 40152 90740 333 91202↔ |     |

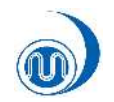

### Unsubscribe

• Click on Unsubscribe button to stop download.

|   | Label      | Status                            | Save to                        | Number of files          |
|---|------------|-----------------------------------|--------------------------------|--------------------------|
|   | Download 1 | Done and waiting for next process | C:¥20130820_Subscription_Manag | 144 files in this folder |
| 2 | Download 2 | Downloading                       | C:¥20130820_Subscription_Manag | 16 files in this folder  |
| 3 | Download 3 | Not Modified                      | C:¥20130820_Subscription_Manag |                          |
| 4 | Download 4 | Not Modified                      | C:¥20130820_Subscription_Manag | i.                       |
| 5 | Download 5 | Not Modified                      | C:¥20130820 Subscription Manag |                          |

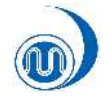

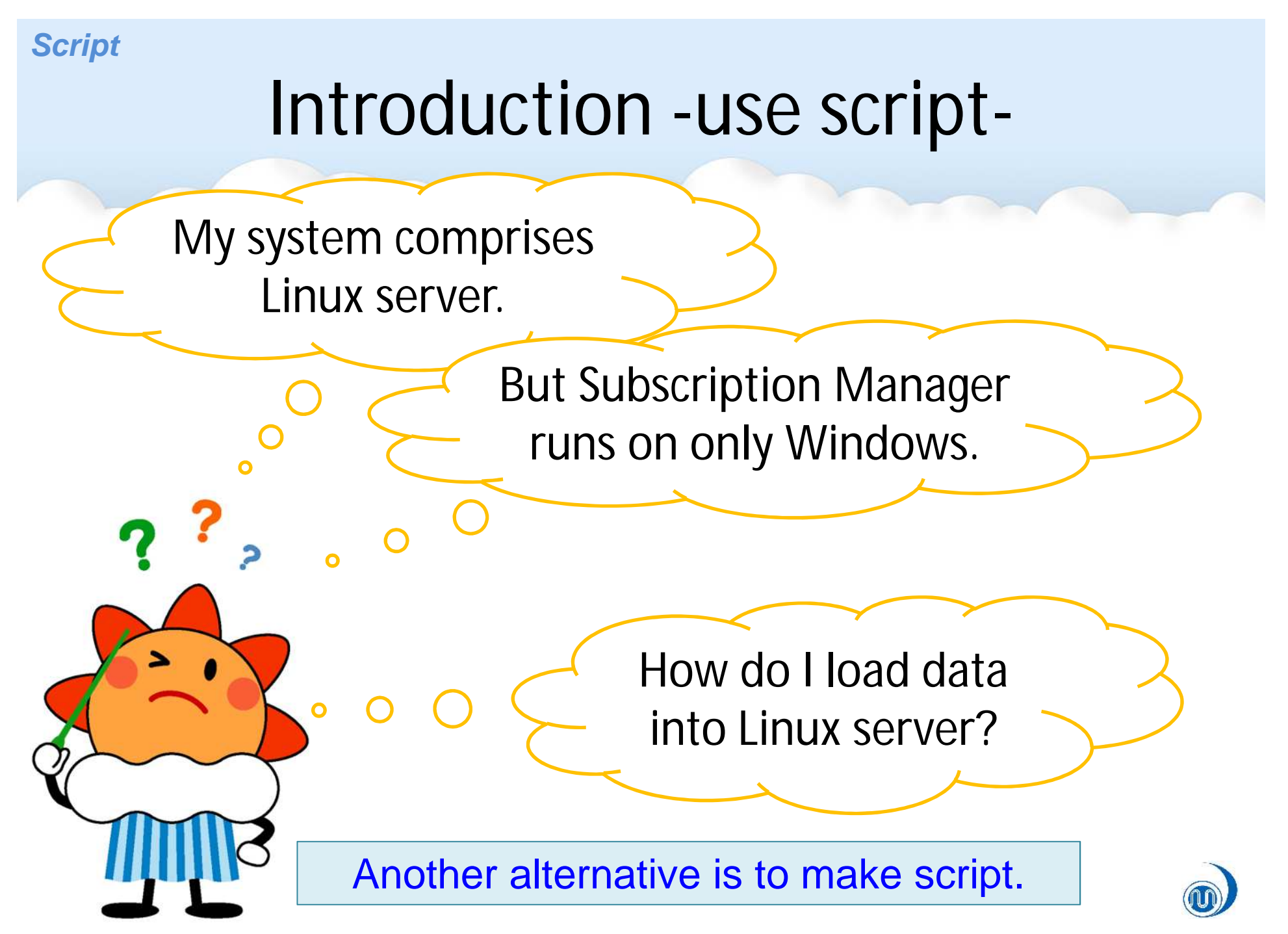

GISC Tokyo/Japan Meteorological Agency

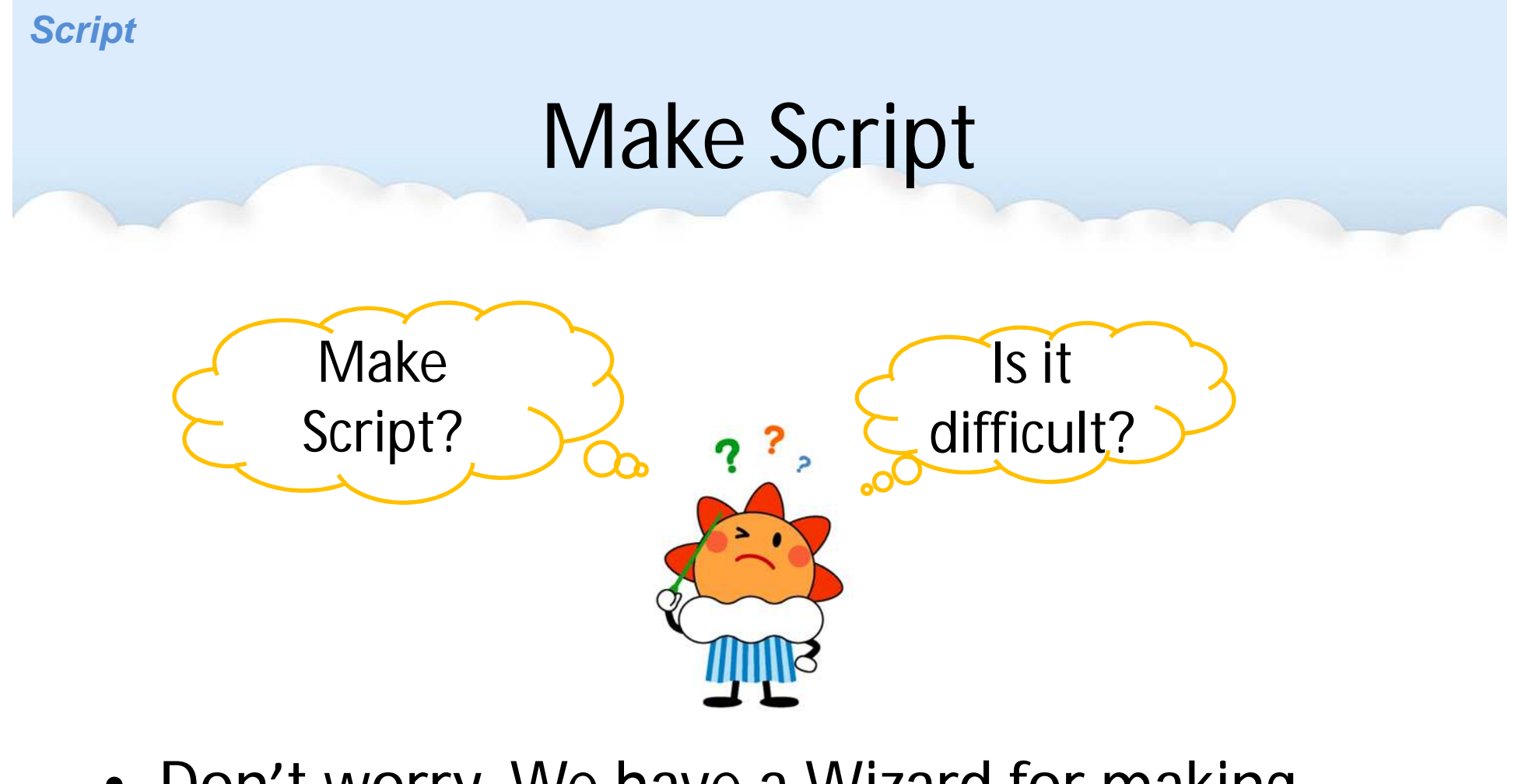

 Don't worry. We have a Wizard for making script at "WIS Portal - GISC Tokyo" http://www.wis-jma.go.jp/
 You don't have to make script from scratch.

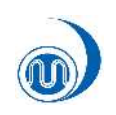

Script

# Advantages of using script

Script runs on

- Linux /bin/sh
- Windows PowerShell 2.0

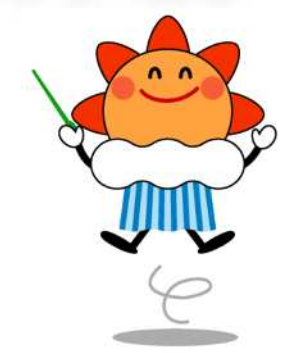

If your existing system comprises Linux server, you can easily load data into your system.

You can remake script just the way you want.

Finer granularity

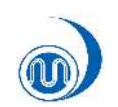

### Step 1. Preparation

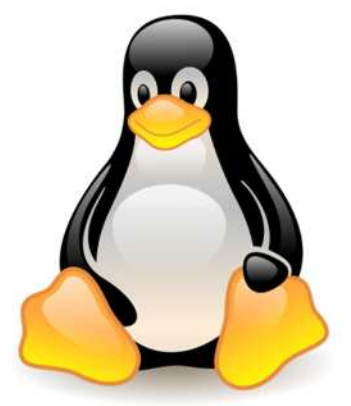

Always ready to subscribe...

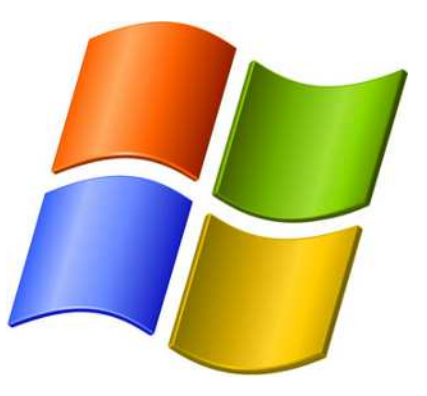

Download and setup following software before you start.

- Wget
(http://www.gnu.org/software
/wget/)

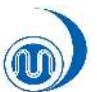

### Step 2. Make script by Wizard

This time, Configure setting to download "SYNOP" for all area in WMO format.

Access GISC Tokyo web site

http://www.wis-jma.go.jp/cms/ or google "GISC Tokyo"

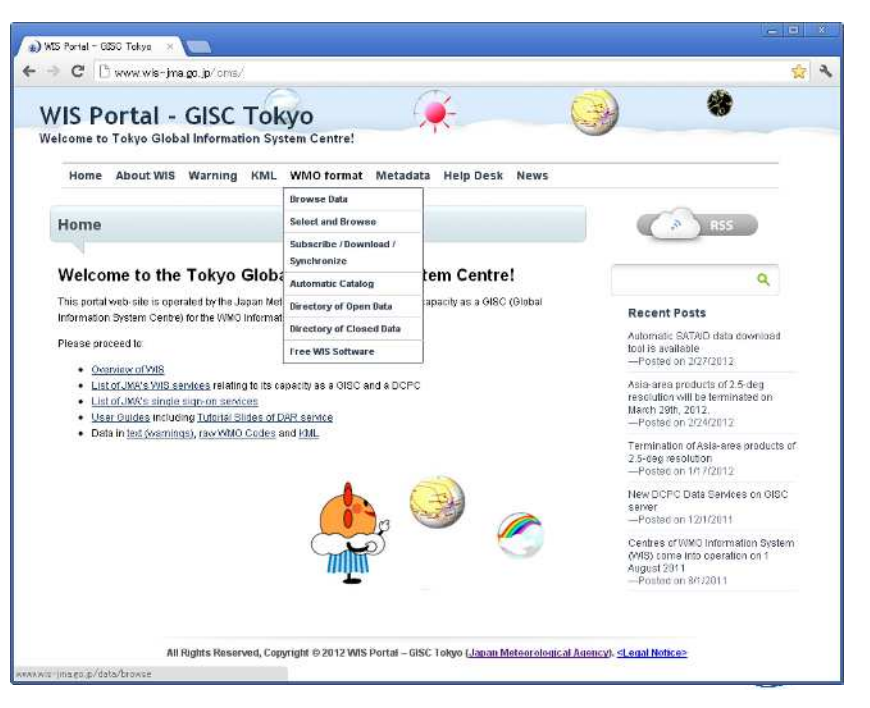

#### Script

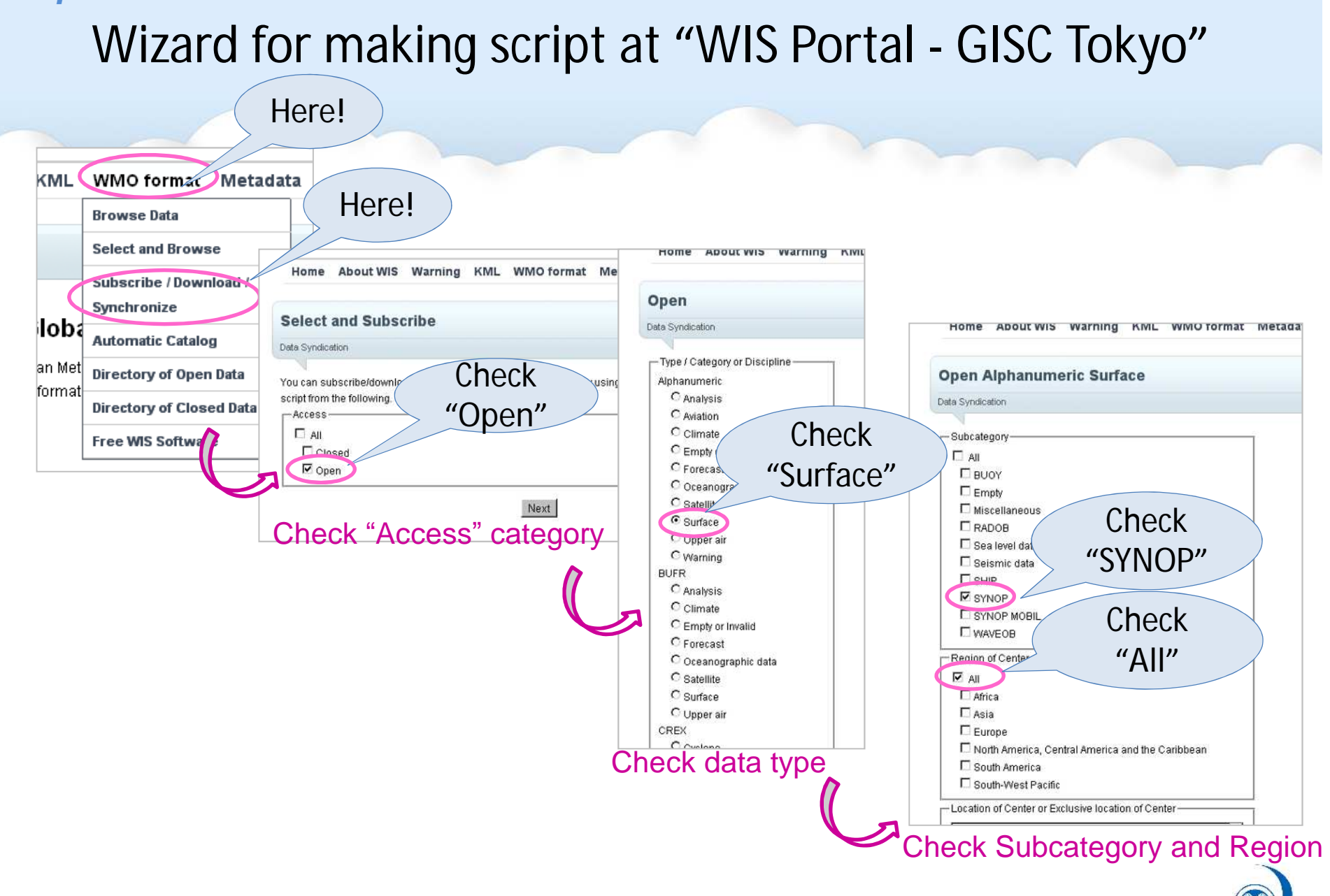

GISC Tokyo/Japan Meteorological Agency

# Verify your Information

| (g) Select and Subscribe ×                                                                                                    |                                                                        |
|----------------------------------------------------------------------------------------------------|------------------------------------------------------------------------|
| 🗲 🤿 C 🗋 www.wis-jma.go.jp/data/subscribe3?Access=Open&Type=Alphanumeric&Category=Surface&3                                                                                | Subcategory=SYNOP&Region=&Location=                                    |
| WIS Portal - GISC Tokyo                                                                                                    |                                                                        |
| Home About WIS Warning KML WMO format Metadata Help Desk News                                                                                                    | This time,                                                             |
| Category="Surface" Type="Alphanumeric" Access="Open"<br>Subcategory="SYNOP"                                                                                               |                                                                        |
| Data Syndication                                                                                                    | ·OS and shell: Windows PowerShell and Wget                             |
| total file size per day (Yesterday): 5391591 (bytes)                                                                                                    |                                                                        |
| Your Information     download utility: Aria2 (aria2c for Linux, aria2c for Windows) or Wget (waet for Linux, waet for     Windows)     OS and shell: Linux Bash and Aria2 |                                                                        |
| directory of wget(.exe) or<br>aria2c(.exe):<br>limit speed of download:<br>local directory to store download                                                              | Check your Internet connection                                         |
| Back Show sample shell script to download files                                                                                                    | Your Server/Client Is there Proxy<br>Server? http://www.wis-jma.go.jp/ |
|                                                                                                    | If you are behind the proxy,<br>check wget "http_proxy" setting.       |
| 1                                                                                                    | •Linux ~/.wgetrc                                                       |
|                                                                                                    | •Windows .wgetrc (@ wget installed folder)                             |

### Copy, Paste, Save

#### **Text Editor**

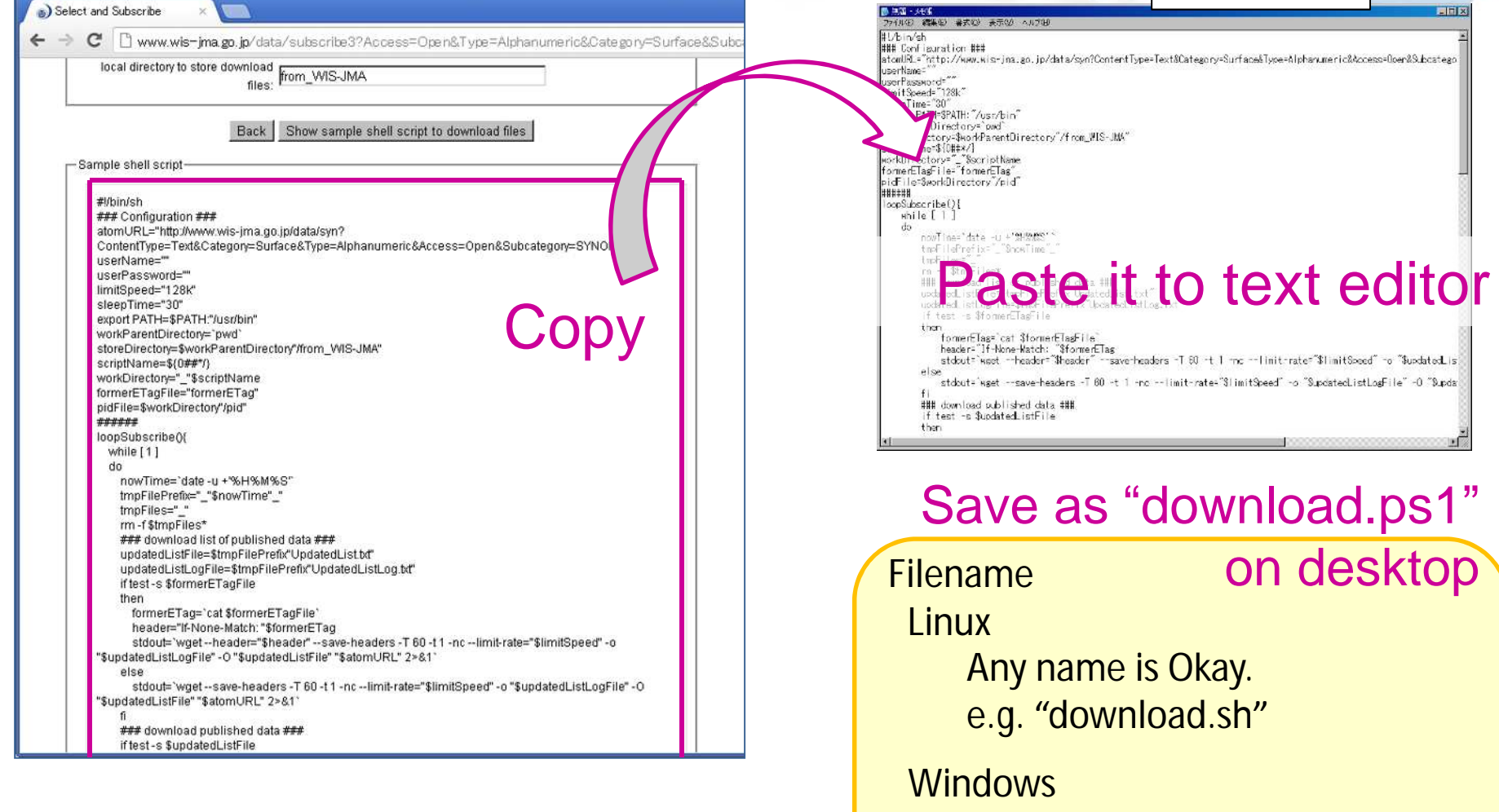

Extension must be ".ps1" e.g. "download.ps1"

GISC Tokyo/Japan Meteorological Agency

# Change execution policy of PowerShell

Open "Windows PowerShell" <u>as administrator</u>

Type the following red-letter.

- <u>PS C:¥> Get-ExecutionPolicy</u>
  - (Get current setting)
  - − Restricted ← default setting
- <u>PS C:¥> Set-ExecutionPolicy RemoteSigned</u>
   (Change setting)
- <u>PS C:¥> Get-ExecutionPolicy</u>
  - RemoteSigned

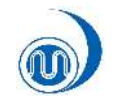

## Step 3. Run script

Open "Command Prompt" and go to folder with script. If you saved script on desktop, type "cd desktop".

#### **Command to run script**

### PowerShell - WindowStyle hidden ./download.ps1 start

- Linux
  - Open "Console" and go to directory with script.
  - <u>\$ sh ./download.sh start > /dev/null 2>&1 < /dev/null &</u>
- Windows
  - Open "Command Prompt" and go to folder with script.
  - PowerShell WindowStyle hidden ./download.ps1 start

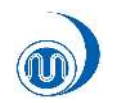

\wis-subscription>PowerShell -WindowStyle hidden .\download.ps1 start

### And get data files...

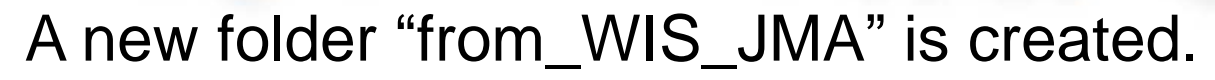

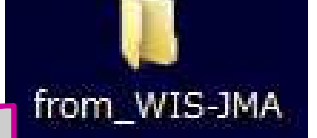

| from_WIS-JMA                               |        |              |                 |   |
|--------------------------------------------|--------|--------------|-----------------|---|
| ファイル(E) 編集(E) 表示(W) お気に入り(A) ツール(E)        | くことが生じ |              |                 | 1 |
| 🔾 戻る • 🕤 • 🦿 🔎 検索 🏷 フォルタ 🎼 🖇 🗙 🖊           | 9 🕾    |              |                 |   |
| Pドレス(D) 🛅 D:¥wis-subscription¥from_WIS-JMA |        |              |                 |   |
| ¥1 -                                       | サイズ    | 種類           | 更新日時            |   |
|                                            | 1 KB   | 并办文書         | 2012/08/08 9:00 |   |
| A_SITH410TBB072100RRB_C_RJTD_20120807235   | 1 KB   | 开办文書         | 2012/08/08 8:59 |   |
| A_SITH43UTBB072100RRE_C_RJTD_20120807235   | 1 KB   | 7并办文書        | 2012/08/08 8:59 |   |
| B_SMAA01NZSP080000_C_RJTD_2012080723574    | 1 KB   | 弁み文書         | 2012/08/08 8:57 |   |
| A_SMAR01NZSP080000_C_RJTD_2012080723574    | 1 KB   | 并从文書         | 2012/08/08 8:57 |   |
| A_SMB881MYNN872356_C_RJTD_281288872357     | 1 KB   | 并办文書         | 2012/08/08 8:57 |   |
| R_SMBE01THKF080000_C_RJTD_2012080723571    | 1 KB   | 777)文書       | 2012/08/08 8:57 |   |
| A_\$MBE01TXKF080000_C_BJTD_2012080723571   | 1 KB   | 7月7月文書       | 2012/08/08 8:57 |   |
| R_SMBE01TXKF080000_C_RJTD_2012080723583    | 1 KB   | 并从文書         | 2012/08/08 8:58 |   |
| R_SMCS01MR0C080000_C_RJTD_201208072357     | 1 KB   | 并办文書         | 2012/08/08 8:57 |   |
| R_SMCS01MR0C088000_C_BJTD_201208072357     | 1 KB   | 并办文書         | 2012/08/08 8:57 |   |
| A_SMCU016UAC080000_C_RJTD_2012080723572    | 1 KB   | 7月75文書       | 2012/08/08 8:57 |   |
| A_SMCY01EGRR080000_C_RJTD_2012080800003    | 1 KB   | 对办文書         | 2012/08/08 9:00 |   |
| R_SMD001TDPD070000_C_RJTD_2012080723571    | 1 KB   | 并从文書         | 2012/08/08 8:57 |   |
| R_SMD001TDPD070000_C_RJTD_2012080723571    | 1 KB   | 并邓文書         | 2012/08/08 8:57 |   |
| A_SMD001TDPD070000_C_RJTD_2012080723583    | 1 KB   | 并办文書         | 2012/08/08 8:58 |   |
| A_SMKA01PTYR080000_C_RJTD_2012000723583    | 1 KB   | 并从文書         | 2012/08/08 8:58 |   |
| A_SMME01FRME080000_C_RJTD_201208072357     | 1 KB   | 并办文書         | 2012/08/08 8:57 |   |
| R_SMMH01PKMR080000_C_RJTD_201208072359     | 1 KB   | 7月75文書       | 2012/08/08 8:59 |   |
| A_SMMJ01LW0H080000_C_RJTD_201208072359     | 1 KB   | 并办文書         | 2012/08/08 8:59 |   |
| A_SMM201FQMR080000_C_RJTD_201208072358     | 1 KB   | 并办文書         | 2012/08/08 8:58 |   |
| A_SMM201FQMR080000_C_RJTD_201208072358     | 1 KB   | 并从文書         | 2012/08/08 8:58 |   |
| A_SMRE15FMEE080000_C_RJTD_2012080723594    | 1 KB   | 开办文書         | 2012/08/08 8:59 |   |
| R_SMSU01FDMS080000_C_RJTD_2012080723570    | 1 KB   | 7月75文書       | 2012/08/08 8:57 |   |
| A_SMTU01N6FU080000_C_RJTD_2012080723583    | 1 KB   | 7并7小文書       | 2012/08/08 8:58 |   |
| A_SNRU448MMC072300CCB_C_BJTD_201208072     | 1 KB   | 并邓文書         | 2012/08/08 8:57 |   |
| A_SNRU44AMMC072300RRC_C_RJTD_201208008     | 1 KB   | 并办文書         | 2012/08/08 9:01 |   |
| A_SIRA24RUHB072100RRA_C_RJTD_20120807235   | 1 KB   | 并办文書         | 2012/08/08 8:52 |   |
| A_SIRA30RUHB072100RRA_C_RJTD_20120807235   | 1 KB   | 并办文書         | 2012/08/08 8:51 |   |
| A_SISE01LFUW072100RRB_C_RJTD_20120807235   | 1 KB   | 2473文書       | 2012/08/08 8:53 |   |
| A_SITH20UTBB072100RRC_C_RJTD_20120807235   | 1 KB   | 并办文書         | 2012/08/08 8:53 |   |
| A_SMA141FHAW080000_C_RJTD_2012080723534    | 1 KB   | 対 み 文書       | 2012/08/08 8:53 |   |
| A_SMDL41EGRR080000_C_RJTD_2012080723568    | 1 KB   | 7475文書       | 2012/08/08 8:56 |   |
| A_SMGE01FRGE080000_C_RJTD_2012080723550    | 1 KB   | 并办文書         | 2012/08/08 8:55 |   |
| A_SMG101EGRR080000_C_RJTD_2012080723534    | 1 KB   | 7月7月文書       | 2012/08/08 8:53 |   |
| R_SMJD500JRM080000_C_RJTD_201208072353     | 1 KB   | 7月7小文書       | 2012/08/08 8:53 |   |
| A_SMJD580JAM888888.C_RJTD_281288872353     | 1 KB   | <b>沖</b> 小文書 | 2012/08/08 8:53 |   |
| A_SMK801PTKK080000_C_BJT0_201208072354     | 1 KB   | 并办文書         | 2012/00/00 0:54 |   |
| R_SMML01LMMM080000_C_RJTD_20120807235      | 1 KB   | 7月75文書       | 2012/08/08 8:56 |   |
| A_SNRA01LFUW072200RRI_C_RJTD_2012080723    | 1 KB   | 7473文書       | 2012/08/08 8:53 |   |
| A_SNRA01LFUW072300RRA_C_RJTD_2012080723    | 1 KB   | 5+7.5文書      | 2012/08/08 8:53 |   |
| A SNRAR11 FUUR723RABBB C B.ITD 2812888223  | 1 KB   | ₩7k女妻        | 2012/08/08 8-53 |   |

Data are being downloaded into the folder "from\_WIS\_JMA" automatically.

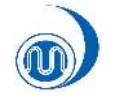

### Unsubscribe

- Linux
  - Open "Console" and go to directory with script.
  - <u>\$ sh ./download.sh stop</u>
- Windows
  - Open "Command Prompt" and go to folder with script.
  - PowerShell ./download.ps1 stop

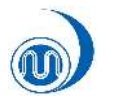

#### Summary

# Summary

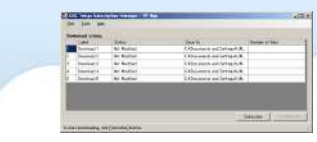

- 'Subscription Manager'
  - easy to setup and configure settings
  - runs on only Windows.

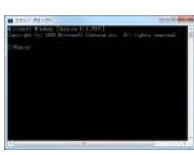

- Script
  - runs on Linux and Windows.
  - You can remake the script just the way you want in order to load data into your existing system (e.g. Message Switching System ...etc.)
  - finer granularity

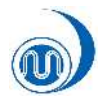

# For further convenience

 If 'Subscription Manager' or 'Wizard' had an additional function of making WMO FTP file format from downloaded data, you could load data into your existing Message Switching System more easily?

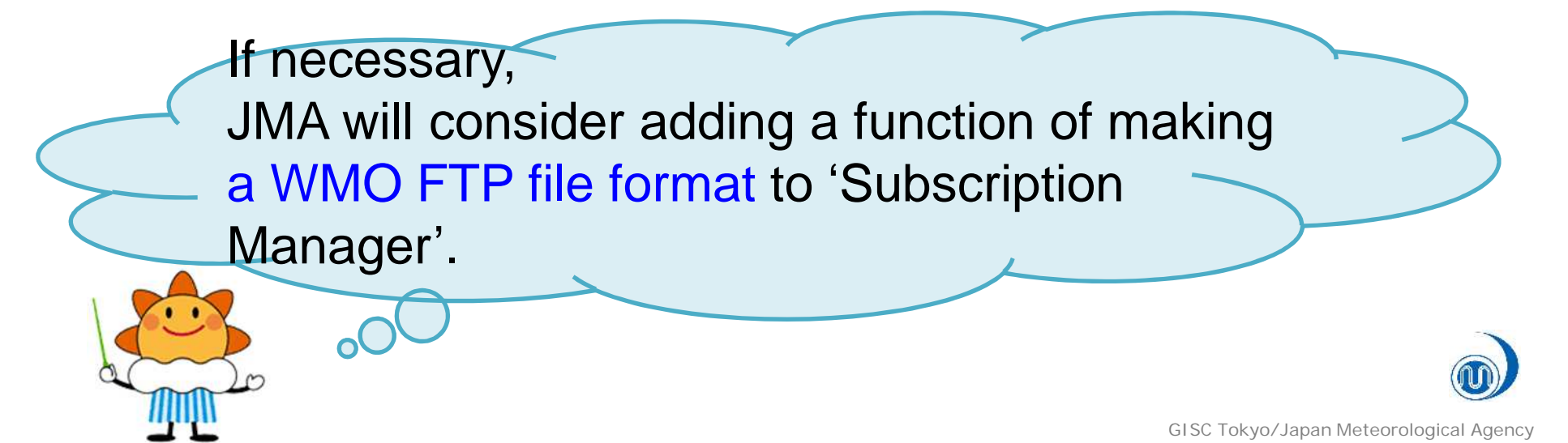

# Other (SATAID & GSM)

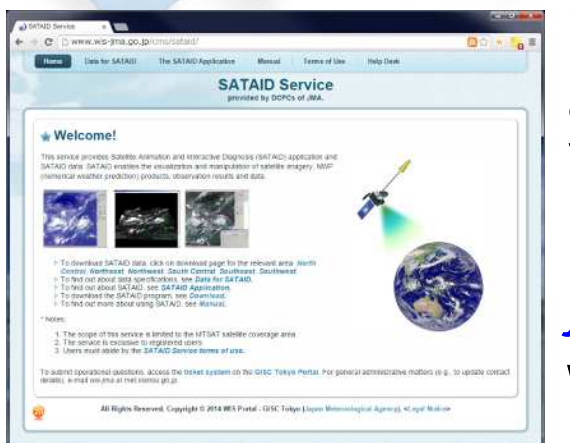

Satellite data is available via SATAID service (http://www.wisjma.go.jp/cms/sataid/app/download/) with another download tool.

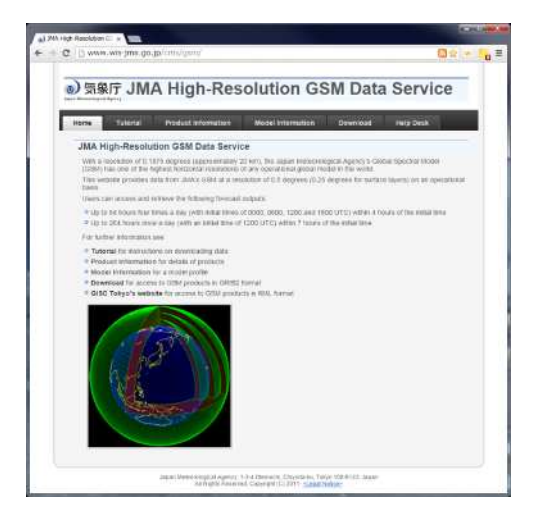

JMA High-Resolution GSM data is available here http://www.wis-jma.go.jp/cms/gsm/

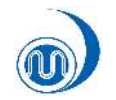

## Thank you for listening!

- Please feel free to contact us anytime
- wis-jma@met.kishou.go.jp

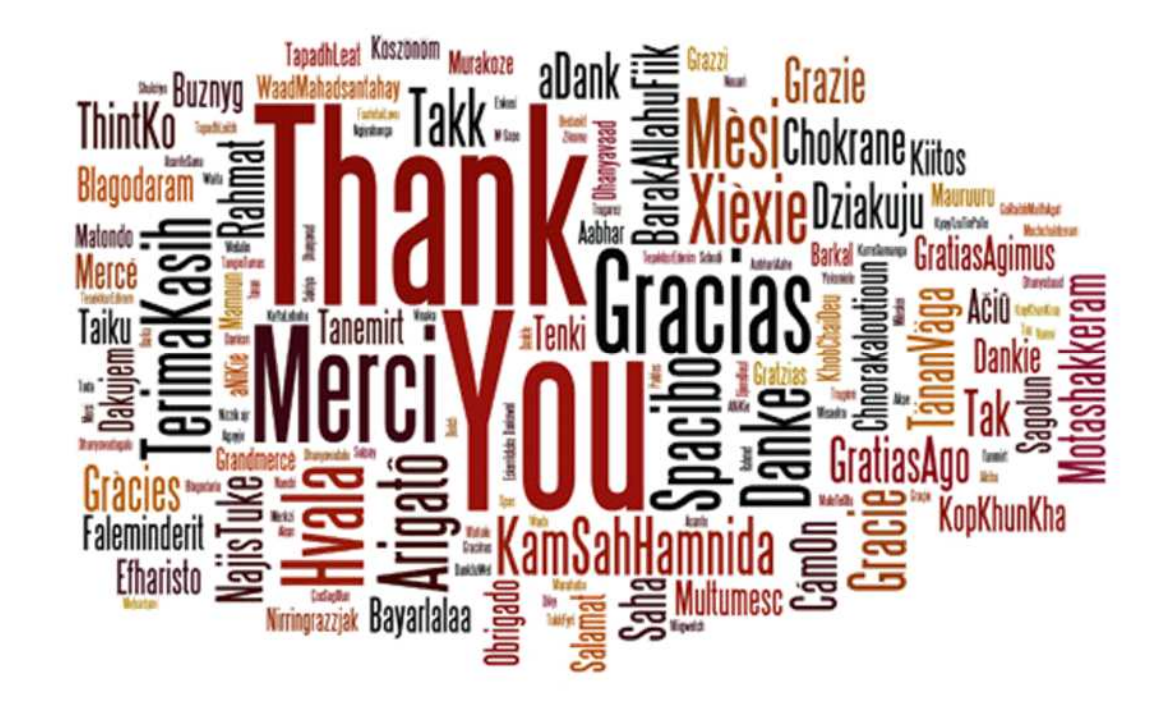

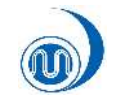

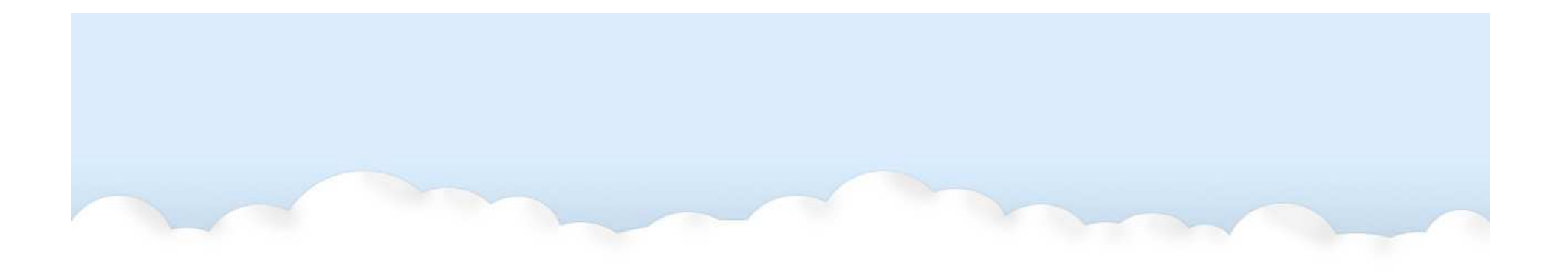

## - Reference manual pages -

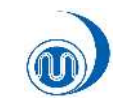

GISC Tokyo/Japan Meteorological Agency

#### Subscription – Make Script-

### Wizard for making script at "WIS Portal - GISC Tokyo"

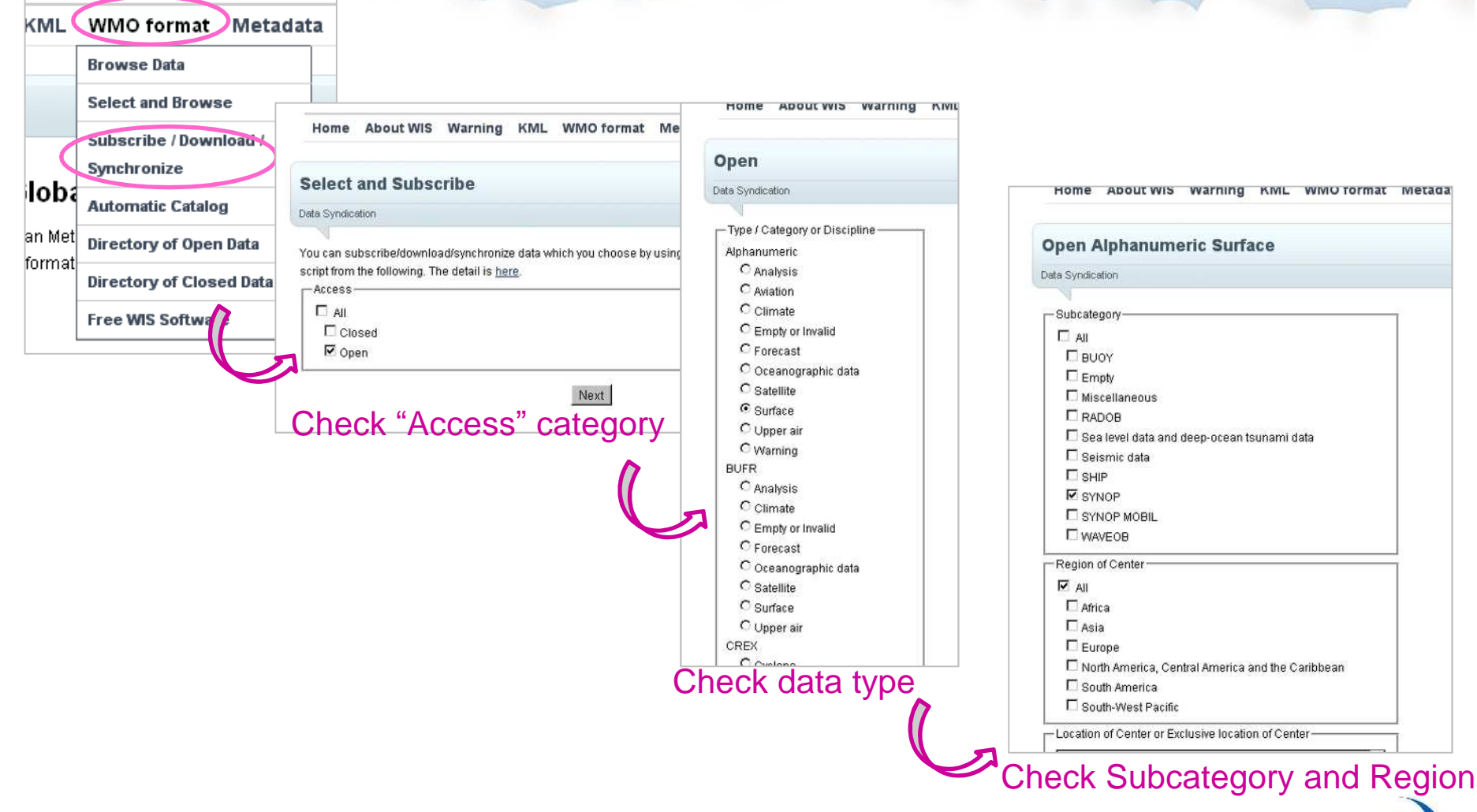

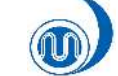

GISC Tokyo/Japan Meteorological Agency

#### Subscription – Make Script-Wizard for making script at "WIS Portal - GISC Tokyo"

| Home About WIS Warning KML WMO format Metadata Help Desk News                                                                                                    | local directory to store download<br>files: from_WIS-JMA                                                                                                    |  |  |
|----------------------------------------------------------------------------------------------------|----------------------------------------------------------------------------------------------------|--|--|
| Category="Surface" Type="Alphanumeric" Access="Open"<br>Subcategory="SYNOP"                                                                                                    | Back Show sample shell script to download files                                                                                                    |  |  |
| Data Syndication                                                                                                    | - Sample shell script-                                                                                                    |  |  |
| Data Information<br>total file size per day (Yesterday): 5391591 (bytes)<br>total number of files per day (Yesterday): 9683                                                                                                    | #libin/sh<br>### Configuration ###<br>atomURL="http://www.wis-jma.go.jp/data/syn?<br>ContentType=Text&Category=Surface&Type=Alphanumeric&Access=Open&Subcategory=SYNOP"<br>userName=""<br>userPassword=""<br>UmitSneed="1 28#                                                                                                    |  |  |
| Your Information<br>download utility: Aria2 (aria2c for Linux, aria2c for Windows) or Wget (waet for Linux, waet for<br>Windows)<br>OS and shell: Linux Bash and Aria2<br>directory of wget(exe) or<br>aria2c(exe):<br>limit speed of download; 128kEvtes/sec (1Mbits/sec) | sleepTime="30"<br>export PATH=\$PATH://usr/bin"<br>workParentDirectory="pwd"<br>storeDirectory="sworkParentDirectory?/from_WIS-JMA"<br>scriptName=\$(0##Y)<br>workDirectory=""scriptName<br>formerETagFile="formerETag"<br>pidFile=\$workDirectory?/pid"<br>####################################                                                                                                    |  |  |
| local directory to store download<br>files:<br>proxy server:<br>Back Show sample shell script to download files                                                                                                    | while [1]       If the Configuration (If it<br>at out 8,                                                                                                    |  |  |
| Verify your information                                                                                                    | formerETag='cat \$formerETagFile' #####<br>header="IF.None-Match:"\$formerETag<br>shouth='wret-wheater="\$header" == easer<br>while [1]                                                                                                    |  |  |
| If you are behind the proxy,<br>check wget "http_proxy" setting.<br>•I inux ~/.wgetrc                                                                                                    | *SupdatedListCogFile*-O*SupdatedListFile**T<br>else<br>sidout= wgetsave-headers_T60-11-<br>"\$updatedListFile**\$atomURL*2>8<br>f<br>#### download published data<br>### download published data<br>### contect its: for cublished data<br>### download published data<br>### contect its: for cublished data<br>### contect its: for cublished data<br>for cublished data |  |  |
| •Windows .wgetrc (@ wget installed folder)                                                                                                    | and paste it.                                                                                                    |  |  |
| Your Server/Client Is there Proxy<br>Server? Is there Proxy<br>Server? http://www.wis-jma.go.jp/                                                                                                    | Script file name<br>•Linux                                                                                                    |  |  |
|                                                                                                    | Any name is Okay. (ex: "download.sh")                                                                                                    |  |  |
|                                                                                                    | •Windows                                                                                                    |  |  |
|                                                                                                    | Extension must be ".ps1". (ex: "download.ps1")                                                                                                    |  |  |

#### Subscription – Make Script-

#### Preparation

- 🔰 Linux
  - The Subscription uses pwd, date, ls, wget, grep... But these commands are always installed. If you don't have these command, please setup using with package manager in your system.

#### ど Windows

- Download and setup following software before you start, if you don't have them.
  - · Power Shell 2.0 (http://www.microsoft.com/powershell)
  - ·wget (http://www.gnu.org/software/wget/)
- Change execution policy.
   Because PowerShell script can't run for security by default, we need to change the policy.
  - Open "Windows PowerShell" as an administrator
    - <u>PS C:¥> Get-ExecutionPolicy</u>
    - (Get current setting)
    - Restricted
  - <u>PS C:¥> Set-ExecutionPolicy RemoteSigned</u>
    - (Change setting)
  - <u>PS C:¥> Get-ExecutionPolicy</u>
    - RemoteSigned

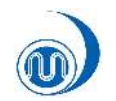

#### Subscription – Make Script-

#### Start subscribe...

실 Linux

- Open "Console" and go to directory with script.
- <u>\$ sh ./download.sh start > /dev/null 2>&1 < /dev/null &</u>

Nindows 🦉

- Open "Command Prompt" and go to folder with script.
- PowerShell -WindowStyle hidden ./download.ps1 start

#### Run script & get data

PowerShell - WindowStyle hidden ./download.ps1 start

wis-subscription>PowerShell -WindowStyle hidden .\download.ps1 start

### Unsubscribe

실 Linux

- Open "Console" and go to directory with script.
- <u>\$ sh ./download.sh stop</u>

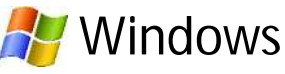

- Open "Command Prompt" and go to folder with script.
- <u>PowerShell ./download.ps1 stop</u>

| Instite Ma                                                                                                    |               |                                                                                                    | -1-18 |
|----------------------------------------------------------------------------------------------------|---------------|----------------------------------------------------------------------------------------------------|-------|
| T THE ARE AND SHOULD ALL                                                                                                    | 17:           |                                                                                                    | A.    |
| 37' - ) ** w.8 ×                                                                                                    | 9.05          |                                                                                                    |       |
| Marini Contain wasarist and a sub-                                                                                                    |               |                                                                                                    |       |
| er -                                                                                                    | 1+2140        | 1.9.45                                                                                                    |       |
| THE REPORT OF A REPORT OF A REPORT OF A REPORT OF A REPORT OF A REPORT OF A REPORT OF A REPORT OF A REPORT OF A                                                                                                    | 112 2 2 2 3 7 | 2012/02/02/22/20                                                                                               |       |
| CYLINER AND A CONTRACT OF A CONTRACT OF A CONTRACT OF                                                                                                    | 112 1330      | 2012/03/03/03 (59                                                                                              | - 1   |
| A STREET POINT A STREET POINT POINT POINT POINT POINT A                                                                                                    | 163 1324      | 2012/03/03/04/28                                                                                               |       |
| A REAL PROPERTY OF A REAL PROPERTY OF A                                                                                                    | 165 197,2     | 1012/03/03/242                                                                                                 |       |
| FOR BURGER BURGER AND AND AND A                                                                                                    | 154 4474      | 281ABC86524                                                                                                    |       |
| NO BRHOBING A CALL BLOD 2004                                                                                                    | 164 4979      | 20140-00020                                                                                                    |       |
| TOP AND DO WARKED WITH WITH WITH A PARTY OF                                                                                                    | 164 3087      | STICK PRACE                                                                                                    |       |
| TUP 201 TO WORKS, MILSROOM 2771                                                                                                    | 172 2 2332    | \$812/02/02/02/22                                                                                              |       |
| TO SHORE THE ADDRESS OF WITH CONSIDERING STORY                                                                                                    | 45.61 641     | 2012/03/00 (158                                                                                                |       |
| A RECEIPTION AND A LITE STRANDWAR                                                                                                    | 143 1924      | 2012/05/00/242                                                                                                 |       |
| P & 2019 20 20 20 11 11 21 20 20 20 20                                                                                                    | 151 #974      | 28129585200                                                                                                    |       |
| FOR SHERE SHERE USED STREET, STREET, S | 155           | 20120-00020                                                                                                    |       |
| A 12 THE REPORT OF A LOCAL PROPERTY AND ADDRESS.                                                                                                    | 174 Water     | with the distances                                                                                             |       |
| LOW AND LARDER AND ADDRESS OF THE ADDRESS OF THE AD | 152 3.337     | 2012/03/02/07/2                                                                                                |       |
| C IN NO. THE WORK C & LT. MINING 27551                                                                                                    | 113 1320      | 2012/02/02/02/22                                                                                               |       |
| C Symbol Department / B, FT, 2012000/2730/5                                                                                                    | 143 1324      | 2012/03/02/2012                                                                                                |       |
| A SHORE PROPERTY AND AND AND AND AND AND AND AND AND AND                                                                                                    | 153 6975      | 1127535248                                                                                                    |       |
| A CONSTRUCTION OF A CONSTRUCTION OF A CONSTRUCTI | 170 0470      | THE PROPERTY OF                                                                                                |       |
| NUMBER OF ADDRESS OF ADDRESS                                                                                                    | 1.64          | AND She bearing                                                                                                |       |
| A DOMESTIC OF THE ADAL STATE OF STREAM OF A                                                                                                    | 100 0.000     | wareh shimma                                                                                                   |       |
| C Services Remote and C carry to caractery                                                                                                    | 143 4 320     | 2012/01/2017 12                                                                                                |       |
| C Second Building States of Carlos And Constants                                                                                                    | 113 433.55    | MILLION COM                                                                                                    |       |
| A LOW DESCRIPTION OF A DESCRIPTION                                                                                                    | 110 1000      | 10111111111111                                                                                                 |       |
| A DALE HIS AND A REAL PROPERTY OF                                                                                                    | 154 8474      |                                                                                                    |       |
| A CONTRACTOR OF A CONTRACT OF A DESCRIPTION OF                                                                                                    |               | Latin distants                                                                                                 |       |
|                                                                                                    | and maker     | set the design of the                                                                                          |       |
|                                                                                                    |               | and the state of the second                                                                                    |       |
| A TRACK PROPERTY AND A TRACK PROPERTY AND A TRACK PROPERTY.                                                                                                    |               | ALL CONTRACTOR                                                                                                 |       |
| Contraction and the second of the second second s                                                                                                    |               | Service Services                                                                                               |       |
| A DALLAR AND AND A DALLAR AND A DALLAR AND A DALLAR AND A DALLAR AND A DALLAR AND A DALLAR AND A DALLAR AND A D                                                                                                    | 100 00000     | 2010000000000                                                                                                  |       |
|                                                                                                    |               |                                                                                                    | - 14  |
|                                                                                                    | 100 0000      | San the house of                                                                                               |       |
| Contraction of the second second second                                                                                                    |               | the she she she she                                                                                            |       |
| A DESCRIPTION OF A DESCRIPTION OF A DESC | CONT.         | A CONTRACTOR OF THE OWNER OF THE OWNER OF THE OWNER OF THE OWNER OF THE OWNER OF THE OWNER OF THE OWNER OF THE |       |
| Construction of the second second                                                                                                    | 10.000        | 1000 00 00 00 00 00 00 00 00 00 00 00 00                                                                       |       |
| 1.5** A 11. AT 18. AT 18. AT 18. AT 18. AT 19. AT 19. AT 19. AT 19. AT 19. AT 19. AT 19. AT 19. AT 19. AT 19. A                                                                                                    | 100 1300      | ALC: 4 4 4 4 4 7 6 7 8                                                                                         |       |
|                                                                                                    |               | ALL PLANTERS                                                                                                   |       |
|                                                                                                    | 144 147/6     |                                                                                                    |       |
| Providence of the second second second second                                                                                                    | 100 0072      | 201203030220                                                                                                   |       |
| Provide Deliver and the literation of the                                                                                                    | ILS NOTY      | 20120002024                                                                                                    |       |
| L'IN BARANCE STATISTICS AND AND AND AND AND AND AND AND AND AND                                                                                                    | 188.7.882     | SHEET WEST A                                                                                                   |       |
| 1.5× Bold of Pascal BLC. K R. all 200725                                                                                                    | 193 1320      | ana exerces                                                                                                    |       |
| A CONTRACTOR OF A CONTRACTOR OF A CONTRACTOR O | 1172          | and the second second                                                                                          |       |

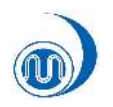

#### Intro of GISC Tokyo WIS Portal

# **User Registration**

- ID & Password are required for downloading "Closed" data.
- How to register

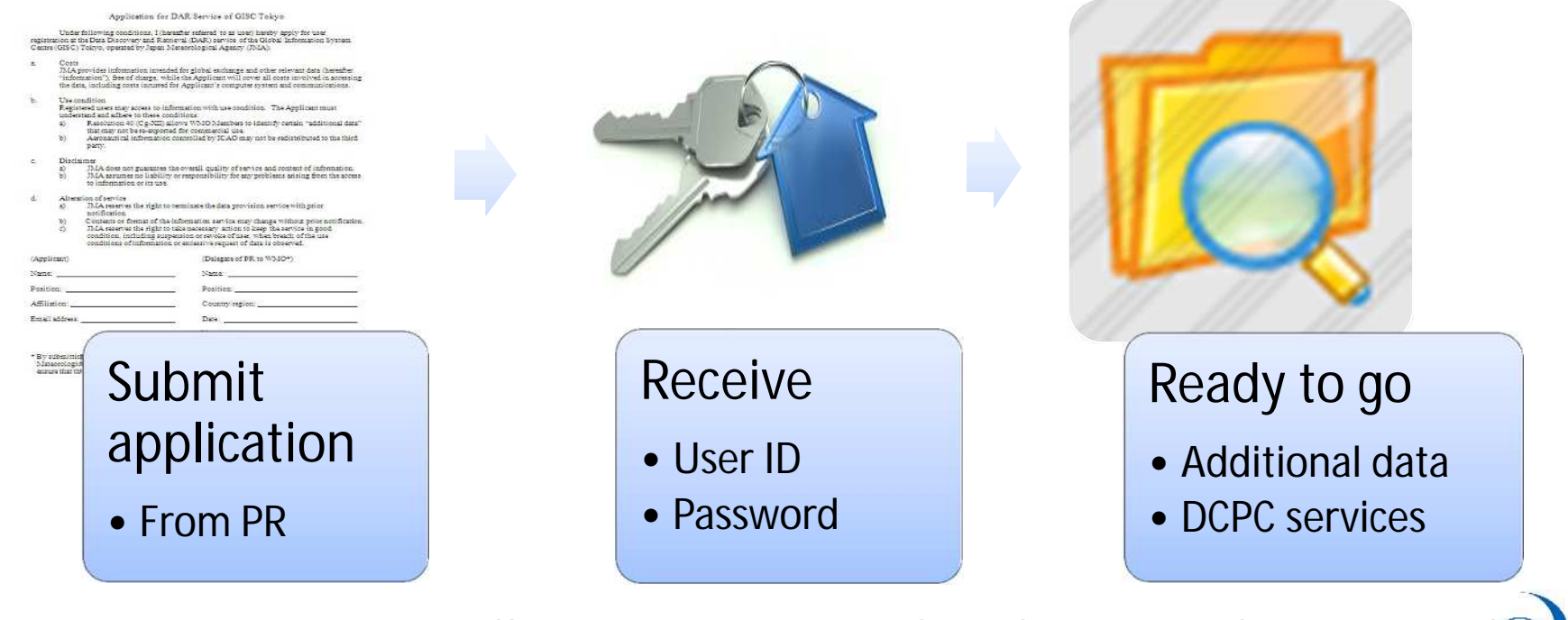

more information http://www.wis-jma.go.jp/cms/about-wis/registration/